## How to setup asset type field rules

Asset type rules are part of advanced asset type configuration (See more on creating asset types here - How to create an asset type).

You can define the following rules types for your asset type

- Apply CSS
- Apply Filter see detailed example on setting this up here: How to setup asset type field Apply Filter rule
- Validation rule
- Validation rule dataset
- Validate uniqueness
- Hide field
- Set Value
- Show Field
- Set expression
- Reset value

| Rules<br>Rules define behavior of th | ne asset type form      |                  |                 |
|--------------------------------------|-------------------------|------------------|-----------------|
| Rule E                               | $\checkmark$            | Condition (when) | Action / Fields |
| Rules                                | Apply CSS               | Add Rule         |                 |
|                                      | Validation rule         |                  |                 |
|                                      | Validation rule dataset |                  |                 |
|                                      | Validate uniqueness     |                  |                 |
| Rule I                               | Hide Field              |                  |                 |
|                                      | Set Value               |                  |                 |
|                                      | Show Field              |                  |                 |
|                                      | Set expression          |                  |                 |
|                                      | Reset value             |                  |                 |

## Let's consider the following screenshot

| Rules<br>Rules define behavio | or of the asset type form                                                               |                                                                                                    |                                        |
|-------------------------------|-----------------------------------------------------------------------------------------|----------------------------------------------------------------------------------------------------|----------------------------------------|
| Rule                          | Bound to field                                                                          | Condition (when)                                                                                                    | Action / Fields                        |
| apply-css                     | Leaving it empty will execute the rule on load           name ×            manufacturer | Leaving it empty will always execute this rule                                                                                                    | Custom CSS styles to apply on field(s) |
|                               | deviceType<br>type                                                                      | di la construcción de la construcción de la constru | Actionable field(s)                    |
| Ru                            | iles Apply CSS                                                                          | Add Rule                                                                                                    |                                        |
|                               | Save Back to Asset types                                                                |                                                                                                    |                                        |

First column tells us what "rule" this is

Then, the second column asks us if this rule should be bound to some field (or fields) changes or should be loaded when asset type form is loaded

Rules can be bound to field changes or can be loaded only on form load

## Leaving it empty will execute the rule on load

name ×

Leaving it empty will execute the rule on load

Executed on form load:

## Validation rules are applied on submit

Some rules cannot be bound to field changes and executed on submit

The third column expects us to write a condition when this rule shall be executed. AssetForms filters is expected. Leaving this empty means that the rule will be always executed (either on form load or on every change in the field's value it is bound to)

The forth column depends on the rule type you are using. In this specific example it expects you to give CSS3 styles that will be applied on the field (or fields) selected in "Actionable field(s)" dropdown

More complete example below

| Rules<br>Rules define beha | vior of the asset type form                    |                                                |                                        |
|----------------------------|------------------------------------------------|------------------------------------------------|----------------------------------------|
| Rule                       | Bound to field                                 | Condition (when)                               | Action / Fields                        |
| apply-css                  | Leaving it empty will execute the rule on load | Leaving it empty will always execute this rule | Custom CSS styles to apply on field(s) |
|                            | deviceType × v                                 | deviceType:mouse                               | color.red                              |
|                            |                                                |                                                | Actionable field(s)                    |
|                            |                                                |                                                | name × ·                               |
|                            | Rules Apply CSS                                | Add Rule                                       |                                        |
|                            | Save Back to Asset types                       |                                                |                                        |

Below you can see couple of screenshots demonstrating example configurations for various rules

| Rules<br>Rules define behavior | of the asset type form                                                        |                                                                                                  |                                                                                                    |   |
|--------------------------------|-------------------------------------------------------------------------------|--------------------------------------------------------------------------------------------------|----------------------------------------------------------------------------------------------------|---|
| Rule                           | Bound to field                                                                | Condition (when)                                                                                 | Action / Fields                                                                                                    |   |
| validate                       | Validation rules are applied on submit                                        | Leeving it empty will always execute this rule<br>manufacturer:Apple and !monitor:*Apple*        | Message to show when validation rule matches Please choose Apple monitor for Apple computer                                                                                                    | 8 |
| validate-<br>dataset           | Validation rules are applied on submit                                        | Leaving it empty will always execute this rule manufacturer.Apple and _count>10                  | Message to show when validation rule matches No more Apple computers are allowed                                                                                                    | 0 |
| validate-<br>uniqueness        | Validation rules are applied on submit                                        | Leaving it empty will always execute this rule Iname:[empty] and !manufacturer:[empty]           | Error message to show when another record with the same values exists Computer with such name and manufacturer already exists!                                                                                                    | 0 |
|                                |                                                                               |                                                                                                  | Field names to be used to construct unique key (Comma-separated list of fields to construct a key) name,manufacturer                                                                                                    |   |
| hide-field                     | Leaving it empty will execute the rule on load name × •                       | Leeving it empty will always execute this rule<br>name.*laptop*                                  | Select fields to hide<br>monitor × ·                                                                                                    | 8 |
| show-field                     | Leaving it empty will execute the rule on load name $\times$                  | Leaving it empty will always execute this rule Iname-*flaptop*                                   | Select fields to show monitor × v                                                                                                    | 0 |
| cot voluo                      | Leaving it empty will execute the nule on load                                | Leavini it empty will always execute this nile                                                   | Set values as knowable nairs, senarated fiv & (as request narameters). Where "key" is field name and "value" i                                                                                                    | • |
| Set-value                      |                                                                               | manufacturer:Apple                                                                               | s the value you want to set. You can use reference to other fields, via (entry/field_name) as usual name=Apple computer                                                                                                    | Ŭ |
| set-expression                 | Leaving it empty will execute the rule on load stockNumber × manufacturer × _ | Leaving it empty will always execute this rule<br>[stockNumber:[empty] and !manufacturer:[empty] | Set values as key-value pairs, separated by & (as request parameters). Where "key" is field name and "value" i<br>s the value you want to set. You can use reference to other fields, via [entry.field_name] as usual.<br>Expression must begin from opening bracket '(' and end with closing bracket ').<br>name=(CONCAT("(entry.stockNumber)", "[entry.manufacturer]")) | 0 |
| reset-value                    | Leaving it empty will execute the rule on load $$\mathbf{\check{v}}$$         | Leaving it empty will always execute this rule manufacturer:Dell                                 | Select fields to reset<br>name x                                                                                                    | 0 |
|                                |                                                                               | Add Pule                                                                                         |                                                                                                    |   |

(i) Important! The order of rules execution is the same as you define the in the asset type. Of course if they match the conditions / events. Same applies to validation rules (executed on submission in the order you have configured them)